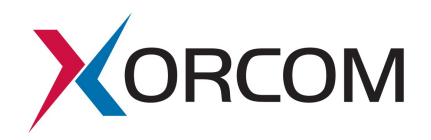

# SIP Trunk Configuration for nexVortex

Document version: 1.0 Modification date: June 25, 2013

#### Prerequisites

The nexVortex customer service provides the following communication parameters:

| Parameter            | Example               | Explanation                            |  |  |
|----------------------|-----------------------|----------------------------------------|--|--|
| SIP server host name | reg.nexvortex.com     | The SIP server which the PBX should    |  |  |
|                      |                       | use for registration.                  |  |  |
|                      |                       | The customer will need to get this     |  |  |
|                      |                       | information from nexVortex.            |  |  |
| Outbound Proxy       | px3.nexvortex.com     | The Outbound proxy server which the    |  |  |
| server host name     |                       | PBX should use for outbound calls.     |  |  |
|                      |                       | The customer will need to get this     |  |  |
|                      |                       | information from nexVortex.            |  |  |
| SIP-ID               | 8234560430            | SIP user name that is used for         |  |  |
|                      |                       | registration and authentication on the |  |  |
|                      |                       | SIP server. This is usually one of     |  |  |
|                      |                       | assigned DID numbers.                  |  |  |
| SIP-Password         | 123456                | Case sensitive password                |  |  |
| DID numbers          | 6203101438-6203101447 | The public telephone numbers           |  |  |
|                      |                       | allocated for the PBX by the provider. |  |  |

#### **Configuration Process**

## STEP 1. Create a SIP trunk

Navigate to the Trunk menu entry in the PBX Settings and click the 'Add SIP Trunk' link. Define the trunk parameters as follows:

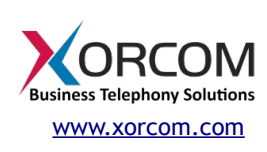

Xorcom Ltd. Misgav Industrial Park, POB 60 D.N. Misgav 20174, Israel Tel: +972-4-9951999 info@xorcom.com

| Outbound Caller ID | One of the received DID numbers can be placed here. In cases where<br>the "Outbound CID" parameter is not defined, this DID number will be<br>used as the Caller ID for the outbound calls from the PBX extensions.<br>This parameter is optional. |  |  |  |  |
|--------------------|----------------------------------------------------------------------------------------------------|--|--|--|--|
| Maximum channels   | Leave empty.                                                                                                    |  |  |  |  |
| Dial Rules         | nexVortex requires the national called numbers to be of 11 digits. A<br>leading '1' is required. For example 18669672661.International numbers<br>must be sent with 011 prefix. For example, 01133 for calling a<br>number in France.              |  |  |  |  |
| Trunk name         | We suggest you define it as nexVortex, although any name may be used.                                                                                                    |  |  |  |  |
| PEER Details       | Define Trunk Name as nexVortex-out                                                                                                    |  |  |  |  |
|                    | <pre>type=friend<br/>dtmfmode=auto<br/>host=reg.nexvortex.com<br/>username=8234560430<br/>secret=123456<br/>nat=yes<br/>outboundproxy=px3.nexvortex.com</pre>                                                                                      |  |  |  |  |
| USER Details       | Define Trunk Name as nexVortex-in                                                                                                    |  |  |  |  |
|                    | <pre>type=peer<br/>dtmfmode=auto<br/>host=px3.nexvortex.com<br/>username=8234560430<br/>secret=123456<br/>nat=yes<br/>context=from-trunk<br/>insecure=invite.port</pre>                                                                            |  |  |  |  |

Xorcom USA 145 S. Jefferson Ave., Suite G Cookeville, TN 38501 USA Tel: 1-866-967-2661 info.usa@xorcom.com

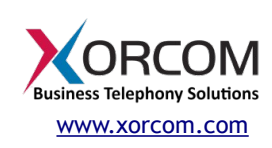

Xorcom Ltd. Misgav Industrial Park, POB 60 D.N. Misgav 20174, Israel Tel: +972-4-9951999 <u>info@xorcom.com</u> RegistrationDefine the parameters that will be used by Asterisk for SIP registration<br/>on the nexVortex SIP server. The registration string should be defined in<br/>the following format:<br/><br/>peer?user:secret@host/extensionIn our example the registration string would be:<br/><br/>nexVortex\_out?<br/>8234560430:123456@reg.nexvortex.com/8234560430

Finally, click the Submit button.

# **STEP 2. Define Outbound Route**

Navigate to the Outbound Routes menu entry in the PBX Settings and click 'Add Route'.

Define suitable Dial Patterns and select the 'SIP/nexVortex' trunk in the 'Trunk Sequence'.

### STEP 3. Define DID and CID

For the PBX extensions with DID numbers assigned, define the Direct DID and Outbound CID fields in the corresponding extension setting fields. If the Outbound CID field is empty, the number defined in the "Outbound Caller ID" supplied in the trunk configuration will be used as the caller ID for the outbound calls from this extension.

#### **STEP 4. Apply Changes**

Click the "Apply Configuration Changes" pink bar.

Xorcom USA 145 S. Jefferson Ave., Suite G Cookeville, TN 38501 USA Tel: 1-866-967-2661 info.usa@xorcom.com

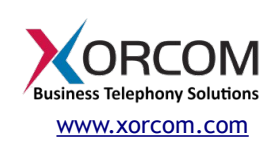

Xorcom Ltd. Misgav Industrial Park, POB 60 D.N. Misgav 20174, Israel Tel: +972-4-9951999 <u>info@xorcom.com</u>

### STEP 5. Define the IP-PBX external IP address

The IP-PBX is behind a NAT router and should have a public static IP address assigned. Whether Asterisk is talking to someone "inside" or "outside" of the NATted network. This is configured by assigning the "localnet" parameter with a list of network addresses that are considered "inside" of the NATted network. Therefore, the following parameters should be defined in /etc/astersik/sip\_general\_custom.conf:

externip = <public IP address>

| Multiple entries are allowed, e.g. a reasonable set is the following: |                                      |  |  |  |  |
|-----------------------------------------------------------------------|--------------------------------------|--|--|--|--|
| localnet=192.168.0.0/255.255.0.0                                      | ; RFC1918 addresses                  |  |  |  |  |
| localnet=10.0.0.0/255.0.0.0                                           | ; Also RFC1918                       |  |  |  |  |
| localnet=172.16.0.0/12                                                | ; Another RFC1918 with CIDR notation |  |  |  |  |
| localnet=169.254.0.0/255.255.0.0                                      | ; Zero conf local network            |  |  |  |  |

That is for the sip trunk to send his sip messages back to the public IP address assigned to the IP-PBX.

# **STEP 6. Verify Registration**

Check that the PBX has been registered on the SIP server.

Connect to the Asterisk server via SSH and then connect to the Asterisk console by running the 'asterisk -r' command. Check the output of the 'sip show registry' command as follows:

MyPBX\*CLI> sip show registry Host dnsmgr Username Refresh State Reg.Time reg.nexvortex.com:5060 N 8234560430 225 Registered Mon, 17 Jun 2013 14:10:50

Alternatively, it is possible to execute the command by using the "Asterisk CLI" option in the Elastix Web interface. Select the PBX tab, click Tools in the upper menu and then click "Asterisk-CLI" in the left side menu:

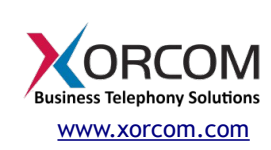

| RCOM                    | System Agenda Fax                                                                           | РВХ                  | IM                  | Reports  | Extras                    | <u> </u>                              |
|-------------------------|---------------------------------------------------------------------------------------------|----------------------|---------------------|----------|---------------------------|---------------------------------------|
| ration Operator Panel   | Voicemail Monitoring                                                                        | Batch Configurations | Conference          | Tools    | Flash Operator Panel      | VolP Provider                         |
|                         | Asterisk-Cli                                                                                |                      |                     |          |                           | ☑ 네 ★ ?                               |
| e Editor                | Command sip show registry           Execute           Host           reg.nexvortex.com:5060 |                      | dnsmgr Usernam<br>N | e Refres | sh State<br>25 Registered | Reg.Time<br>Mon, 17 Jun 2013 14:14:35 |
| History<br>i<br>uration | sip.skype.com:5060<br>2 SIP registrations.                                                  |                      |                     | 10       | 95 Registered             | Mon, 17 Jun 2013 14:15:08             |

If the value for *state* is something other than 'Registered' then check that the trunk parameters are defined correctly and your NAT/Firewall router doesn't block/distort the SIP messages. *Troubleshooting of SIP/NAT problems is not within the scope of this document*.

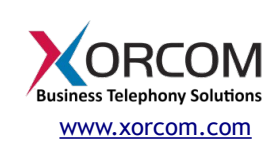

Xorcom Ltd. Misgav Industrial Park, POB 60 D.N. Misgav 20174, Israel Tel: +972-4-9951999 info@xorcom.com